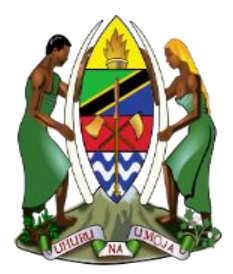

JAMUHURI YA MUUNGANO WA TANZANIA

BARAZA LA WAUGUZI NA WAKUNGA TANZANIA

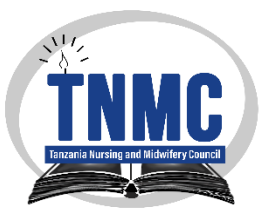

## MUONGOZO WA KUREJEA (RENEWAL) LESENI NA KUBORESHA TAARIFA ZA WAUGUZI NA WAKUNGA TANZANIA.

## UTANGULIZI;

WAUGUZI WOTE AMBAO LESENI ZENU ZIMEKWISHA MUDA WAKE (EXPIRE) MNAPASWA KUREJEA LESENI ZENU KWA NJIA YA MTANDAO KWA KUFUATA MUONGOZO HUU.

WAUGUZI WOTE AMBAO LESENI ZENU BADO HAZIJAISHA MUDA WAKE PIA MNAPASWA KUBORESHA TAARIFA ZENU KATIKA MFUMO KWA KUZINGATIA MAELEKEZO MUONGOZO HUU.

#### ZINGATIA YAFUATAYO

- 1. JISAJILI KWA MAJINA YAKO KAMA YALIVYO KATIKA LESENI YAKO.
- 2. HAKIKISHA TAREHE YA KUZALIWA, NAMBA YA USAJILI WAKO WA NIDA UNAVIJAZA KWA USAHIHI.
- 3. AMBATANISHA DOKUMENTI ULIOMBWA TU, NA ZIWE PDF ZISIZOZIDI 2MB NA MUONEKA KAMILI.
- 4. KAMA HUJAWASILISHA RISITI YA MALIPO TAFADHALI WASILISHA ILI UFUTIWE DENI LAKO
- 5. KAMA UNACHANGAMOTO KATIKA MALIPO YAKO TAFADHALI TOA TAARIFA

#### **Getting Started. (Tuanze)**

Jinsi ya kuanza kufanya usajili.

Baada ya kusoma muongozo kikamilifu na kuelewa

Andika anuani hii ya website yetu (<u>www.tnmc.go.tz</u>) kisha bofya Apply Online

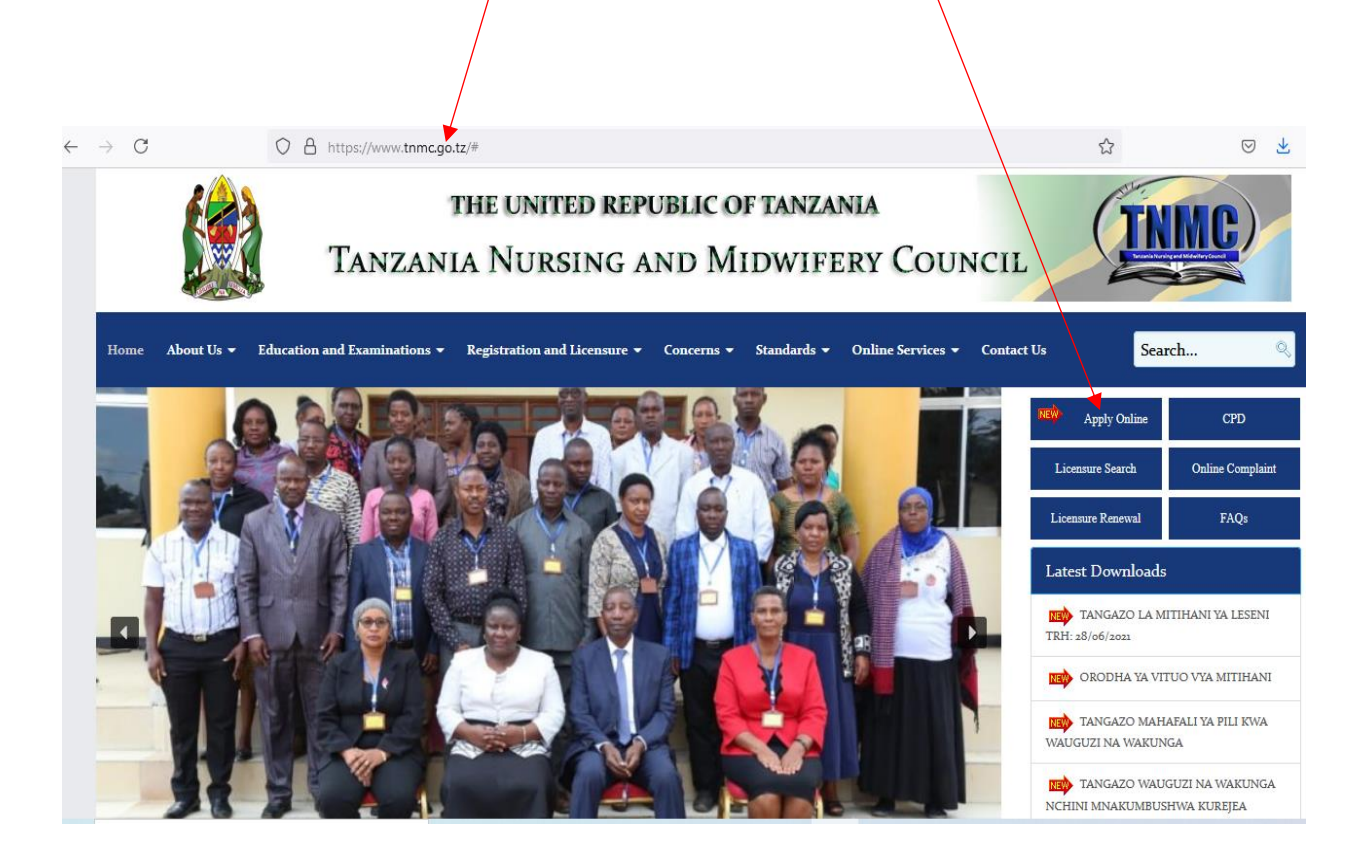

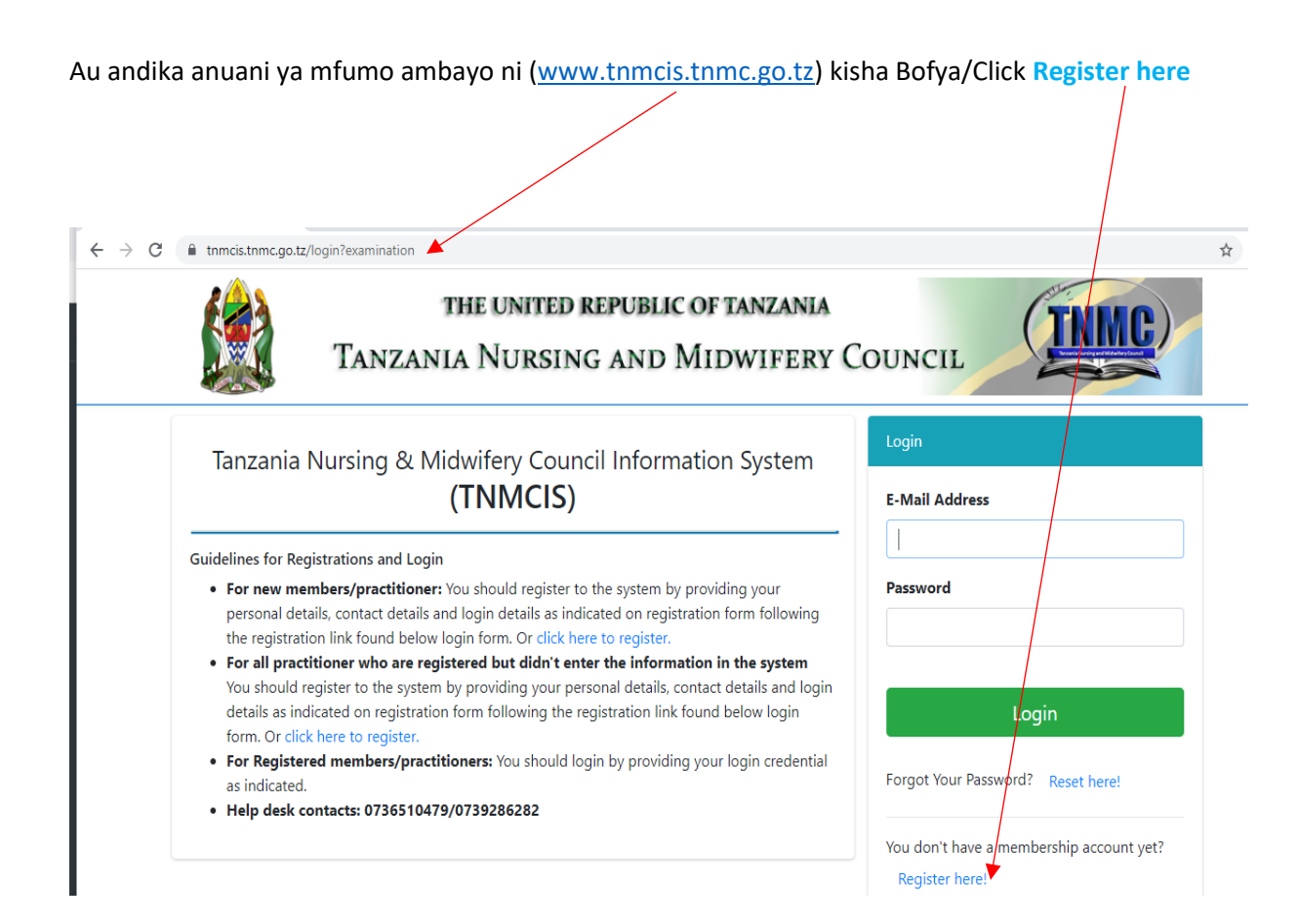

## Chagua (Application for Licence Renewal for Nurse/Midwife)

Kisha pakua MUONGOZO na uusome kama bado hujausoma kisha bofya/Click APPLY NOW

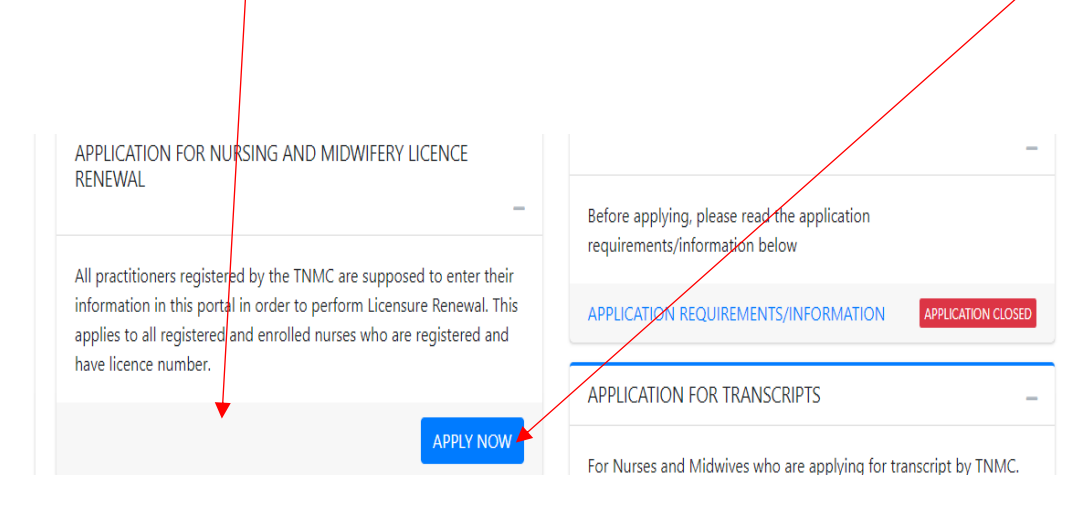

#### ELEWA MAELEKEZO YAFUATAYO.

- 1. Kama huna Namba ya NIDA shemu ya kujaza namba hiyo usijaze kitu.
- 2. Uwe na email akaunti inayofanya kazi
- 3. Kama umefanya maombi, tafadhali usirudie kujaza fomu ya maombi tena.
- 4. Zingatia hayo kisha bofya/Click PROCEED

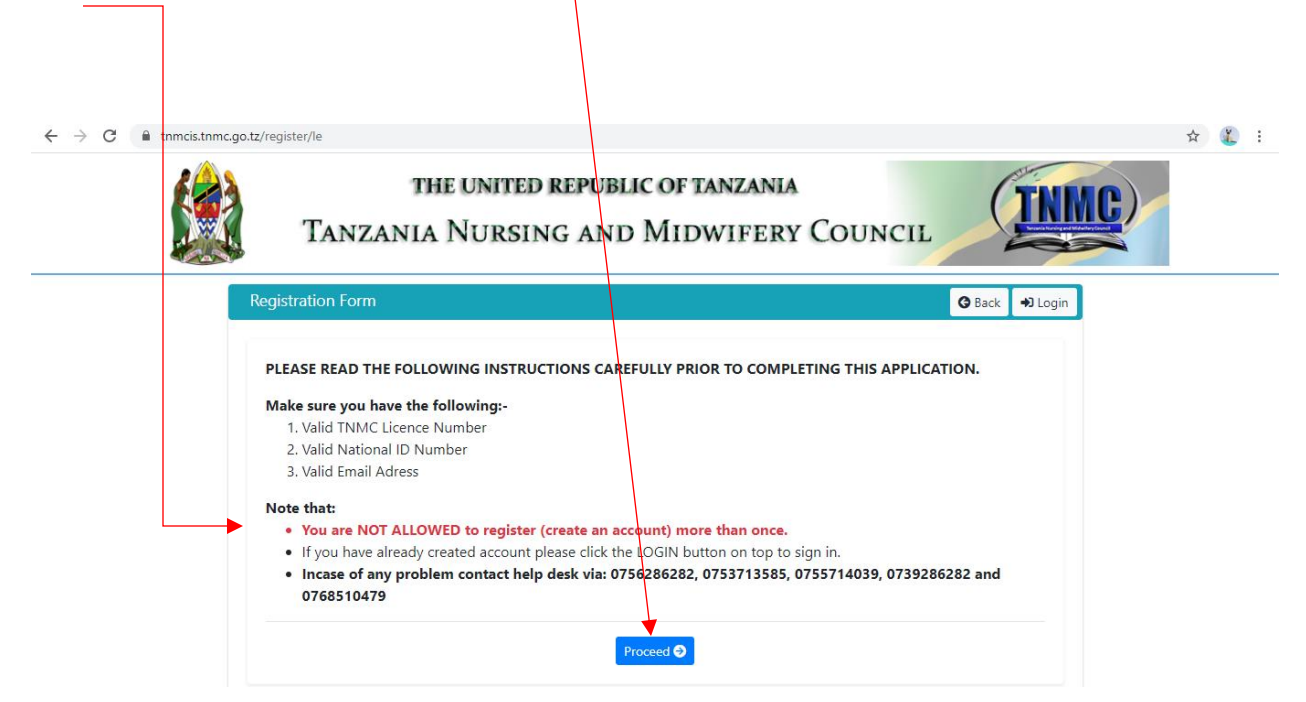

#### FOMU IFUTAYO IJAZWE KIKAMILIFU KWA KUZINGATIA MAELEKEZO YAFUTAYO.

Jaza taarifa zifuatazo kikamilifu; tafadhali jaza majina kama yasomavyo katika leseni yako.

Jaza terehe ya kuzaliwa kikamilifu kama ilivyo katika cheti chako cha kuzaliwa.

Kisha bofya NEXT

| First Name *         |   | Middle Name                  |   |
|----------------------|---|------------------------------|---|
| Enter First Name     |   | Enter Middle Name            |   |
| Last Name *          |   | Previous Name                |   |
| Enter Last Name      |   | Enter Previous Names         |   |
| Gender *             |   | Marital Status *             |   |
| Select Gender        | ~ | Select Marital Status        | ~ |
| Date of Birth *      |   | Nationality *                |   |
| Day Year             | ~ | Tanzanian                    | ~ |
| Place of Birth *     |   | National ID (NIN) Number *   |   |
| Enter Place of Birth |   | Numbers only, without dashes |   |

#### MAELEKEZO YA FOMU IFUATAYO.

#### 1. WEKA NAMBA YA LESENI HAPA KWA UTHIBITISHO

i. Weka Leseni namba kisha Bofya/Click VERIFY

| tz/register/le<br>THI<br>TANZANIA | e united republic<br>Nursing and N | oftanzania<br>Aidwifery Cou | JNCIL             |
|-----------------------------------|------------------------------------|-----------------------------|-------------------|
| Registration Form                 |                                    |                             | G Back 🔿 Login    |
|                                   |                                    |                             |                   |
| Personal Information              | Licence Information                | Contact Information         | Login Information |
| Licence Number *                  |                                    |                             |                   |
| Enter your valid licence nu       | umber then click verify            |                             |                   |

• NAMBA YA LESENI IMEHAKIKIWA NA IPO SAWA BOFYA/CLICK OK KISHA NEXT

| nmcis.tnmc.go.tz/register/le                                        |                                                                 |               |
|---------------------------------------------------------------------|-----------------------------------------------------------------|---------------|
| Tanzan                                                              | the united republic of tanzania<br>ia Nursing and Midwifery Cou | JNCIL TIME    |
| Registration Form<br>Personal Information<br>Licence Number *<br>44 | Licence number verified!                                        | Back →2 Login |
| Verify                                                              | ok                                                              | Previous Next |

 NAMBA YA LESENI SI SAWA NA TAARIFA ZA MSAJILIWA. BOFYA OK KISHA REKEBISHA NA UHAKIKI UPYA

tnmcis.tnmc.go.tz/register/le

| Tanzani                                                                       | THE UNITED REPUBLIC OF TANZANIA<br>A NURSING AND MIDWIFERY COU                                   | INCIL TIME                                                                                                    |
|-------------------------------------------------------------------------------|--------------------------------------------------------------------------------------------------|----------------------------------------------------------------------------------------------------|
| Registration Form<br>Personal Information<br>Licence Number *<br>45<br>Verify | <b>Information not found!</b><br>Please provide correct personal information and licence number! | Back  Description  Back Description  Description Description  Description Description Description Description Description Description Description Description Description Description Description Descr |

#### FOMU IFUATAYO.

• Tafadhali Jaza namba zako za simu zinazopatikana muda wote, na taarifa nyingine kama fomu inavyo hitaji... kisha Bofya/Click Next

| Personal Information        | Licence Information           | Contact Information          | Login Information |
|-----------------------------|-------------------------------|------------------------------|-------------------|
|                             |                               |                              |                   |
| ONTACT INFORMATION          |                               |                              |                   |
| LEASE, MAKE SURE THE INFORM | ATION YOU PROVIDE IS TRUE ANI |                              |                   |
| hone Number *               |                               | Permanent Address in Tanzani | ia *              |
| eg. 0742567890              |                               | P.O.Box xxx Dodoma           | $\mathbf{X}$      |
|                             |                               |                              |                   |
| legion/City *               |                               | Council/District *           |                   |
| Select Region               | ~                             | Select district              | ~                 |
| Vard *                      |                               | Street/Village *             |                   |
|                             |                               | -                            |                   |
|                             |                               |                              |                   |
|                             |                               |                              |                   |

KAMA UNAHISI ULIKOSEA KUJAZA TAARIFA YOYOTE, TAFADHALI BOFYA/CLICK PREVIOUS KABLA YA NEXT

KWA MAANA BAADA YA KUBOFYA NEXT HUTAWEZA KURUDI NYUMA KUFANYA MAREKEBISHO

#### FOMU IFUATAYO:

- 1. Sajili email yako kwa usahihi, mfano (ashaallen@gmail.com) au (asha allen@gmail.com)
- 2. Weka Password /Nywila yako kwa kuzingatia yafuatayo
  - i. Iwepo herufi kubwa japo moja kuanzia (A-Z)
  - ii. Iwepo nambari japo moja kutoka (0-9)
  - iii. herufi maalumu japo moja (@,#,\$,% ,& na \*)
  - iv. Jumla ya neno Password/Nywila ni herufi nane (8) yaani (Ndombo@9)

|                                      |                        | CORRECT                           |                           |
|--------------------------------------|------------------------|-----------------------------------|---------------------------|
| Email *                              | OU PROVIDE IS TRUE AND | CORRECT.                          |                           |
| Enter email (Valid email to be u     | used for login and co  | ommunication)                     |                           |
|                                      |                        |                                   |                           |
| Password *                           |                        | Confirm Password *                |                           |
| Enter Password (at least 8 char      | acters)                | Re-enter Password                 |                           |
| Your password must contain at least  | 8 characters long, sho | uld contain at-least 1 uppercase, | at-least 1 lowercase, at- |
| east 1 numeric and at-least 1 specia | l character. Eg. Nywil | <b>0777</b>                       |                           |

Tafadhali zingatia mfano wa kuweka Password kama (iv) au Eg. Nywil@777

CLICK SUBMIT ILI UWE UMEKAMILISHA USAJILI WAKO WA AWALI

Baada ya KUSUBMIT mfumo utakupeleka katika fomu utajaza Email na Password ulizozisajili

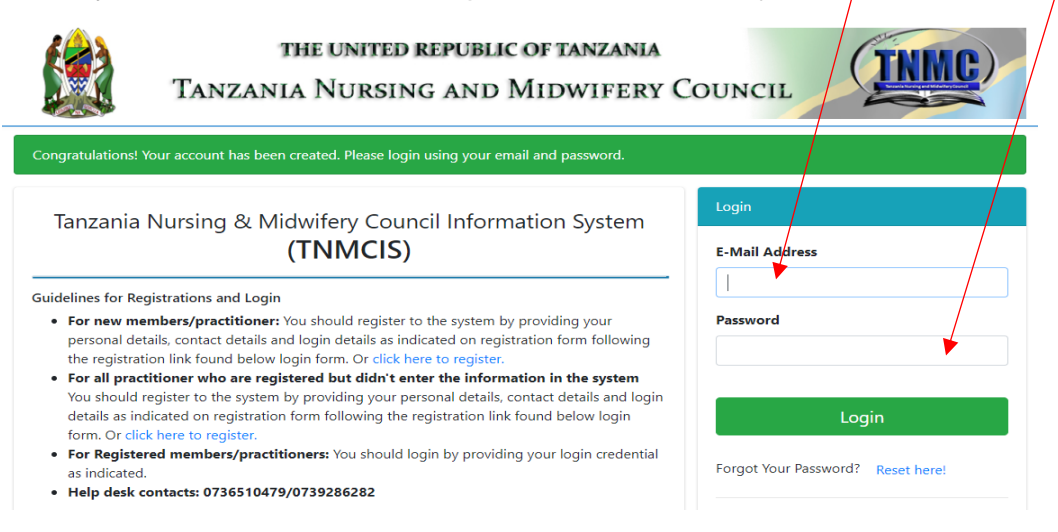

## WELCOME / KARIBU: HOME MENU

## MFUMO UNAJIPANGA KUKUPA TAARIFA ZAKO SUBIRI

| $\leftrightarrow$ $\rightarrow$ $\times$ $a$ tnmcis.tnmc.go.tz | /practitioner/dashboard                                                                                      |
|----------------------------------------------------------------|----------------------------------------------------------------------------------------------------|
| TNMCIS                                                         | ≡                                                                                                    |
| 😚 Home                                                         | Welcome, BORAH                                                                                               |
| Personal Details                                               |                                                                                                    |
| Contact Details                                                |                                                                                                    |
| Basic Education                                                | Please wait while we are setting things for you.<br>This may take a few minutes. Do not exit/reload the page |
| Professional Education                                         |                                                                                                    |
| <b>V</b> Work Experience                                       |                                                                                                    |
| Documents                                                      |                                                                                                    |
| CPD                                                            |                                                                                                    |
| leclaration                                                    |                                                                                                    |
| Apply for Licence Renewal                                      |                                                                                                    |
| My Applications                                                |                                                                                                    |
| License Status                                                 |                                                                                                    |
|                                                                |                                                                                                    |
|                                                                |                                                                                                    |
|                                                                | Copyright © 2021 Tanzania Nursing & Midwifery Council . All rights reserved.                                 |

#### HOME: TAFADHALI ZINGATIA MAHITAJI YA MAOMBI (APPLICATION REQUIREMENTS)

| $\leftrightarrow$ $\rightarrow$ C $($ tnmcis.tnmc.go.tz | z/practitioner/dashboard                                                                      |   |
|---------------------------------------------------------|-----------------------------------------------------------------------------------------------|---|
|                                                         | =                                                                                             | ٠ |
| 🖀 Home                                                  | APPLICATION FOR NURSING AND MIDWIFERY LICENCE RENEWAL                                         |   |
| Personal Details                                        | WELCOME BORAH TINGAYI                                                                         |   |
| Contact Details                                         |                                                                                               |   |
| Basic Education                                         | APPLICATION REQUIREMENTS                                                                      |   |
| Professional Education                                  | APPLICATION FOR NURSING AND MIDWIFERY LICENCE RENEWAL  Please add the CPD you have completed. |   |
| <b>V</b> Work Experience                                | Please declare that the information you provided is true and correct                          |   |
| Documents                                               | APPLICATION REQUIREMENTS VALIDATION FEEDBACK                                                  |   |
| CPD                                                     | Diploma education information accepted                                                        |   |
| ultraction Declaration                                  |                                                                                               |   |
| Apply for Licence Renewal                               |                                                                                               |   |
| My Applications                                         |                                                                                               |   |
| License Status                                          |                                                                                               |   |

**BASIC EDUCATION:** Jaza kikamilifu taarifa zako za Elimu ya sekondari kuanzia kidato cha **Nne** (**O level**) na **Sita** (**A level**) kwa walifika kidato cha sita kwa **kubofya/Click** 

|                                                    | ≡              |                   |                        |                         |                          |                | ۴     | Agness Leone    |
|----------------------------------------------------|----------------|-------------------|------------------------|-------------------------|--------------------------|----------------|-------|-----------------|
| <ul> <li>Home</li> <li>Personal Details</li> </ul> | Add your b     | asic education in | formation (O-Level, A- | Level)                  |                          |                |       |                 |
| Contact Details                                    | BASIC EDU      | CATION            |                        |                         |                          |                |       | BASIC EDUCATION |
| Basic Education                                    | S/N            | Level             | Country                | School                  | Index No.                | Study Duration | Score | Status          |
| 😰 Professional Education                           |                |                   |                        | N                       | lo data available in tal | ble            |       |                 |
| V Work Experience                                  | •              |                   |                        |                         |                          |                |       | •               |
| Documents                                          |                |                   |                        |                         |                          |                |       |                 |
| CPD                                                |                |                   |                        |                         |                          |                |       |                 |
| Ueclaration                                        |                |                   |                        |                         |                          |                |       |                 |
| Apply for Examination                              |                |                   |                        |                         |                          |                |       |                 |
| Apply for Licence Renewal                          |                |                   |                        |                         |                          |                |       |                 |
| My Applications                                    |                |                   |                        |                         |                          |                |       |                 |
| License Status                                     |                |                   |                        |                         |                          |                |       |                 |
|                                                    | Copyright © 20 | )21 Tanzania Nu   | rsing & Midwifery Co   | ouncil . All rights res | erved.                   |                |       | Version 1.0.0   |

#### ZINGATIA

1. Jaza taarifa zako kikamilifu za Shule uliyosoma, namba ya Mtihani (Index No). kama fomu inavyoonyesha hapo chini.

| Basic Education |            |                                     |
|-----------------|------------|-------------------------------------|
| Level           |            | Study Country                       |
| O-Level         | •          | Tanzania, United Republic of 👻      |
| School Name     |            | Index Number (e.g \$1234/5678/2011) |
| Study Duration  |            | Results                             |
| Start Year 🔹    | End Year 🔹 | Results System 👻 Select Results 👻   |
|                 |            |                                     |
|                 |            | Close Save                          |

BAADA YA KUKAMILISHA FOMU HAPO JUU CLICK SAVE KISHA TAARIFA ZAKO ZITAONEKANA HIVI

| Contact Details          | BASIC ED | ASIC EDUCATION |                              |        |                 |                     |             |              |
|--------------------------|----------|----------------|------------------------------|--------|-----------------|---------------------|-------------|--------------|
| Basic Education          | S/N      | Level          | Country                      | School | Index No.       | Study Duration      | Score       | Status       |
| Professional Education   | <b>1</b> | O-Level        | Tanzania, United Republic of | kisanu | S1234/5678/2011 | From: 2005 To: 2008 | Division II | Not Verified |
| <b>V</b> Work Experience | 4        |                |                              |        |                 |                     |             | Þ            |

KAMA UMEKOSEA KUJAZA NA UKA SAVE CLICK ALAMA YA + ILI UWEZE KUFUTA AU KUREKEBISHA TAARIFA ZAKO.

| 🚷 Home                   | Educatio | n information | will be verified by Register |        |                 |                     |             |               |
|--------------------------|----------|---------------|------------------------------|--------|-----------------|---------------------|-------------|---------------|
| Personal Details         |          |               |                              |        |                 |                     |             |               |
| Contact Details          | BASIC ED | UCATION       |                              |        |                 |                     | ADD BAS     | SIC EDUCATION |
| Basic Education          | S/N      | Level         | Country                      | School | Index No.       | Study Duration      | Score       | Status        |
| Professional Education   | ⊜1       | O-Level       | Tanzania, United Republic of | kisanu | S1234/5678/2011 | From: 2005 To: 2008 | Division II | Not Verified  |
| <b>V</b> Work Experience | Action   | 2             |                              |        |                 |                     |             |               |
| Documents                | 4        |               |                              |        |                 |                     |             | <b>F</b>      |

## **PROFESSIONAL EDUCATION: HAPA USIJAZE CHOCHOTE**

## TAARIFA ZAKO ZA TAALUMA YA UUGUZI/UKUNGA ZITAONEKANA KAMA IFUATAVYO.

|                        | =                     |                        |                                 |             |                 |                                          |                                   |                                 | 💄 Agr   | ness Leone |
|------------------------|-----------------------|------------------------|---------------------------------|-------------|-----------------|------------------------------------------|-----------------------------------|---------------------------------|---------|------------|
| A Home                 | Please                | e add and ma           | rk Diploma education            | current pro | ofessional educ | ation                                    |                                   |                                 |         |            |
| Personal Details       |                       |                        |                                 |             |                 |                                          |                                   |                                 |         |            |
| Contact Details        | PROFE                 | PROFESSIONAL EDUCATION |                                 |             |                 |                                          |                                   |                                 |         | CATION     |
| Basic Education        | S/N                   | Award                  | Country                         | Reg<br>No   | NACTE<br>No     | Institution                              | Course                            | Training<br>length              | Current | Status     |
| Professional Education | <b>⊕</b> 1            | Certificate            | Tanzania, United<br>Republic of |             | Not Set         | Sumve School Of Nursing And<br>Midwifery | Certificate in General<br>Nursing | FROM: 4 - 1964<br>TO: 4 - 1967  | NO      | Verified   |
| Cocuments              | <b>e</b> <sup>2</sup> | Certificate            | Tanzania, United<br>Republic of |             | Not Set         | Kilimatinde Nursing School               | Certificate in Midwifery          | FROM: 1 - 1977<br>TO: 12 - 1977 | YES     | Verified   |
| CPD                    | •                     |                        |                                 | 1           |                 |                                          |                                   |                                 | 1       | •          |

## WORK EXPERIENCE: WEKA TAARIFA ZA AJIRA YAKO

**CLICK ADD** ili ujaza taarifa za Ajira kulingana na utaratibu wa Form unavyo elekeza.

|                        | =                |                                              |                             |            |         | 🜲 💄 Agness Leone |  |  |  |  |
|------------------------|------------------|----------------------------------------------|-----------------------------|------------|---------|------------------|--|--|--|--|
| Home                   | • Plea<br>• Plea | se add your work exp<br>se mark your current | verience<br>work experience |            |         |                  |  |  |  |  |
| Contact Details        | WORKI            |                                              |                             |            |         |                  |  |  |  |  |
| Basic Education        | Workki           |                                              |                             |            |         |                  |  |  |  |  |
| Professional Education | #                | Status                                       | Duty Station                | Employment | Current | Duration         |  |  |  |  |
| U Work Experience      |                  | No data available in table                   |                             |            |         |                  |  |  |  |  |
| Documents              |                  |                                              |                             |            |         |                  |  |  |  |  |

#### Click Employment Status kisha chagua status ya Ajira yako

| TNMCIS                                         | × +                                              |                     |                                       | 0 - 0 >      | × |
|------------------------------------------------|--------------------------------------------------|---------------------|---------------------------------------|--------------|---|
| $\leftrightarrow$ $\rightarrow$ C $\cong$ tnmc | is.tnmc.go.tz/practitioner/profile/work_experien | ce                  |                                       | ☆ 👘          | : |
|                                                | =                                                |                     |                                       | Agness Leone |   |
| 😤 Home                                         | Add Employment status                            |                     |                                       |              |   |
| Personal Details                               | Employment Status                                | Not Employed Status | Is it your current employment status? |              |   |
| Contact Details                                | Not Employed                                     | Select Status       | ▼ Select ▼                            | Add          |   |
| Basic Education                                |                                                  |                     |                                       |              |   |
| Professional Educa                             | tion Select Status                               |                     | Sclose Save                           | Duration     |   |
| <b>い</b> Work Experience                       | Not Employed                                     |                     | ivo data avanable in table            |              |   |
| Documents                                      | Retired                                          |                     |                                       |              |   |
| CPD                                            |                                                  |                     |                                       |              |   |

Kama bado hujapata ajira kwa maana ya (unajitolea, uliacha au mkataba uliisha) chakua moja hapo.

| TNMCIS                 | Ē                     |                     |                                       | 🐥 💄 Agness Leone |
|------------------------|-----------------------|---------------------|---------------------------------------|------------------|
| A Home                 | Add Employment status | 5                   |                                       |                  |
| Personal Details       | Employment Status     | Not Employed Status | Is it your current employment status? |                  |
| Contact Details        | Not Employed 👻        | Contract Terminated | A Select V                            | Add              |
| Basic Education        |                       |                     |                                       |                  |
| Professional Education |                       | Select Status       | Close Save                            | Duration         |
| U Work Experience      |                       | Volunteer           | vo data avaliable in table            |                  |
| Documents              |                       | Never Employed      |                                       |                  |
|                        |                       | Contract Ended      |                                       |                  |
| CPD                    |                       | Contract Terminated |                                       |                  |

- 1. Kama hujawahi kupata kazi kabisa hata ya kujitolea ya leseni uliyonayo chagua YES.
- 2. Kama uliwahi na kisha moja ya sababu hapo juu zakajitokeza Click No kisha toa taafiza ya kazi hiyo kama fomu inavyo hitaji. (Muhimu sana)

| TNMCIS                    | Add Employment statu | s                   |      |                                       |   | Agness Leone |
|---------------------------|----------------------|---------------------|------|---------------------------------------|---|--------------|
| Home     Personal Details | Employment Status    | Not Employed Status |      | is it your current employment status? |   |              |
| Contact Details           | Not Employed         | Never Employed      | •    | Select                                | • | O Add        |
| Basic Education           |                      |                     |      | Select                                |   | Duration     |
| Professional Education    |                      |                     |      | Ves                                   |   | Duration     |
| V Work Experience         |                      |                     | - NO | No                                    |   |              |
| Documents                 |                      |                     |      |                                       |   |              |

#### ZINGATIA

KAMA UMEAJIRIWA (EMPLOYED), JAZA TAARIFA ZA AJIRA YAKO KAMA FOMU INAVYO ELEKEZA NA KISHA UCHAGUE **YES** KATIKA (Is it your current employement status) KAMA NDIO AJIRA YAKO YA SASA AU **NO** KAMA UMESHAWAHI FANYA KWA MWAJIRI TOFAUTI NA WASASA NA KISHA JAZA TAARIFA ZA MWAJIRI HUYO.

KAMA NI AJIRA ULIYONAYO SASA TU CHAGUA YES. KISHA SAVE

| Home                      |                         |                            |                         |                |
|---------------------------|-------------------------|----------------------------|-------------------------|----------------|
| Personal Details          | Employment Status       | ls it your current employm | ent status?             |                |
| Contact Details           | Employed 👻              | Select                     | •                       |                |
| Basic Education           |                         |                            |                         |                |
| Professional Education    | Duty Station Name       |                            | Region/City             |                |
| Work Experience           | Enter Duty Station Nam  | e                          | Select Region           | ,              |
| Documents                 | Council/District        |                            | Duty Station Level      |                |
| CPD                       | Select Council/District | v                          | Select Duty Station Lev | el ,           |
| Declaration               | Service Provided        |                            | Employment Type         |                |
| Apply for Examination     | Select Service Provided | <b>.</b>                   | Select Employment Typ   | e .            |
| Apply for Licence Renewal | Employment Scheme       |                            | Start Year              | End Year       |
| My Applications           | Select Employment Schem | e v                        | Enter Start Year        | Enter End Year |
|                           |                         |                            |                         |                |

MFANO KWA MWOMBAJI ASIYE NA TAARIFA ZA AJIRA NI KAMA HIVI.

| TNMCIS                 | ≡       |                 |              |            |         | 🌲 💄 Agness Leone |  |  |  |  |  |
|------------------------|---------|-----------------|--------------|------------|---------|------------------|--|--|--|--|--|
| Home Personal Details  | WORKING | KING EXPERIENCE |              |            |         |                  |  |  |  |  |  |
| Contact Details        | #       | Status          | Duty Station | Employment | Current | Duration         |  |  |  |  |  |
| Basic Education        | 1       | Not Employed    | -            | -          | YES     | - Current        |  |  |  |  |  |
| Professional Education |         | Nevel Employed  |              |            |         |                  |  |  |  |  |  |
| U Work Experience      |         |                 |              |            |         |                  |  |  |  |  |  |
| Documents              |         |                 |              |            |         |                  |  |  |  |  |  |

### **DOCUMENT:**

Tafadhali weka Document kama mfumo unavyo kuelekeza.

Usiweke document inayokinzana na taafira uliyoombwa. Kama cheti cha kuzaliwa kiweke katika Birth certificate, kama Kiapo kiweke katika Affidavity na vya elimu viwekwe katika jina la elimu husika.

|                                                                     | ≡                                                                        |                            |         |        | Agness Leone |
|---------------------------------------------------------------------|--------------------------------------------------------------------------|----------------------------|---------|--------|--------------|
| Home                                                                | Birth Certificate is required     Ordinary Level Certificate is required |                            |         |        |              |
| Contact Details                                                     | DOCUMENT MANAGEMENT                                                      |                            |         |        | 1 Upload     |
| <ul> <li>Basic Education</li> <li>Professional Education</li> </ul> | S/N Document Name                                                        |                            | Preview | Status | Action       |
| <b>V</b> Work Experience                                            | ٩                                                                        | No data available in table |         |        | Þ            |
| Documents                                                           |                                                                          |                            |         |        |              |
| CPD                                                                 |                                                                          |                            |         |        |              |

Chagua Document Type kulingana na hitaji la maombi uliyofanya kisha Attach kwa ku Click Browse

|                                                     | Add Education Document                                                                                   |                                  |               |
|-----------------------------------------------------|----------------------------------------------------------------------------------------------------|----------------------------------|---------------|
| Personal Details                                    | Document Type                                                                                            |                                  |               |
| Contact Details                                     | Birth Certificate                                                                                        |                                  | 1 Upload      |
| Basic Education                                     | Attachment (PDF with 2MB max size) Choose file                                                           | Browse                           | Status Action |
| Work Experience                                     |                                                                                                    |                                  |               |
| Documents                                           |                                                                                                    | Close Save                       |               |
| CPD                                                 | • Open<br>$\leftarrow \rightarrow \times $ $ \Rightarrow $ This PC $\Rightarrow$ Documents $\Rightarrow$ | X                                |               |
| Upeclaration                                        | Organize  New folder                                                                                     | ii • □ 0                         |               |
| Apply for Examination     Apply for Licence Renewal | ✓                                                                                                    | Date modified: 4/6/2021 3:58 PM  |               |
| My Applications                                     | Desktop     Desktop     Documents                                                                        | Date modified: 5/19/2021 8:44 AM |               |
| License Status                                      | Downloads     V     Ditl ord     File name:                                                              | ▼ PDF File ▼                     |               |
|                                                     |                                                                                                    | Open 🔽 Cancel                    | Version 1.0.0 |

### Click **Save** ili utunze Document yako.

| Home                     | Add Education Document                                                                                         |               |
|--------------------------|----------------------------------------------------------------------------------------------------|---------------|
| Personal Details         | Document Type                                                                                                  |               |
| Contact Details          | Birth Certificate                                                                                              |               |
| Basic Education          | Attachment (PDF with 2MB max size)                                                                             |               |
| Professional Education   | C:\fakepath\COSEC_CENTRA_Prerequisites_for_Software_Installation_e92f2eb2-9f34-437e-8081-1bd0f1f0e87b.; Browse | Status Action |
| <b>V</b> Work Experience |                                                                                                    |               |
| Documents                | Close Save                                                                                                    |               |
| CPD                      |                                                                                                    |               |

Baada ya ku **SAVE** viambatanishi (Attachents) vyako vitaonekana kama ifuatavyo vitazame (**Preview**) ili uhakikishe taarifa uliyoweka, kama tofauti **Delete** 

|                                                        |                       |                            |   |         | \                 |          |             |     |
|--------------------------------------------------------|-----------------------|----------------------------|---|---------|-------------------|----------|-------------|-----|
| INMCIS                                                 | × +                   |                            |   |         | $\langle \rangle$ | 0        | - 0         | ×   |
| $\leftrightarrow$ $\rightarrow$ $C$ $\cong$ tnmcis.tnm | c.go.tz/practitioner, | /profile/userDocuments     |   |         |                   |          | ☆ 🔞         | ) : |
|                                                        | =                     |                            |   |         |                   | <u>ب</u> | Agness Leon | 2   |
| Home                                                   | DOCU                  | MENT MANAGEMENT            |   |         |                   |          | 🎎 Upload    |     |
|                                                        | S/N                   | Document Name              | < | Preview | Status            | Action   | _           |     |
| Contact Details                                        | 1                     | Birth Certificate          |   | Preview | Not verified      | 🕼 Edit   | T Delete    |     |
| Basic Education                                        | 2                     | Ordinary Level Certificate |   | Preview | Not verified      | 🕑 Edit   | 🗑 Delete    |     |
| Professional Education                                 | 4                     |                            |   |         |                   |          |             | •   |
| U Work Experience                                      |                       |                            |   |         |                   |          |             |     |
| Documents                                              |                       |                            |   |         |                   |          |             |     |
| CPD                                                    |                       |                            |   |         |                   |          |             |     |

## CPD:

## TAFADHALI WEKA TAARIFA YA CPD YAKO HAPO.

## Click ADD CPD

| 📺 TNMCIS 🗙                                              | +                 |             |            |                      |                  | 0 | -        | ٥     | × |
|---------------------------------------------------------|-------------------|-------------|------------|----------------------|------------------|---|----------|-------|---|
| $\leftrightarrow$ $\rightarrow$ C $a$ tnmcis.tnmc.go.tz | /practitioner/cpd |             |            |                      |                  |   | ☆        | 1     | : |
| TNMCIS                                                  | =                 |             |            |                      | _                | ٠ | 💄 Agness | Leone | Â |
| A Home                                                  |                   |             |            |                      |                  |   |          |       |   |
| Personal Details                                        | CPD HISTOR        | Y           |            |                      |                  |   | O ADD C  | PD    |   |
| Contact Details                                         | S/N               | Total Point | Start Date | End Date             | Log Book Summary |   |          |       |   |
| Basic Education                                         | 4                 |             | No dat     | a available in table |                  |   |          | Þ     |   |
| Professional Education                                  |                   |             |            |                      |                  |   |          |       |   |
| <b>V</b> Work Experience                                |                   |             |            |                      |                  |   |          |       |   |
| Documents                                               |                   |             |            |                      |                  |   |          |       |   |
| CPD                                                     |                   |             |            |                      |                  |   |          |       |   |

Jaza Namba ya CPD POINT weka tarehe uliyoanza na Uliyomaliza kama ioneshavyo katika Logbook yako. Kisha Attach Logbook yako Save.

| TNMCIS                          | Add CPD (For the last three y | ears)                                       |                                      |         | Agness Leone |
|---------------------------------|-------------------------------|---------------------------------------------|--------------------------------------|---------|--------------|
| Home                            | Total CPD Point achieved      | Start Date (of the 1 <sup>st</sup> year)    | End Date of the 3 <sup>rd</sup> year | _       | ADD CPD      |
| Contact Details Basic Education | Log Book (Summary) Attachmer  | t (must be of PDF format with max size 2MB) |                                      | Summary |              |
| Professional Education          | Choose file                   |                                             |                                      | Browse  |              |
| Documents                       |                               |                                             | Close                                | e Save  |              |
| Ueclaration                     |                               |                                             |                                      |         |              |

| TNMCIS                 | =         |             |            |            |                  | Agness Leone  |
|------------------------|-----------|-------------|------------|------------|------------------|---------------|
| Home                   | CPD HISTO | PRY         |            |            |                  | ADD CPD       |
| Contact Details        | S/N       | Total Point | Start Date | End Date   | Log Book Summary | Action        |
| Basic Education        | 1         | 100         | 2007-12-01 | 2021-06-29 | Preview          | <b>I</b> Edit |
| Professional Education | •         |             |            |            |                  | •             |
| U Work Experience      |           |             |            |            |                  |               |
| Documents              |           |             |            |            |                  |               |
| CPD                    |           |             |            |            |                  |               |
| ±                      |           |             |            |            |                  |               |

DECLARATION: Thibitisha taarifa ulizojaza ni sahihi kwa kutiki na kisha SAVE ili uweze kuendelea

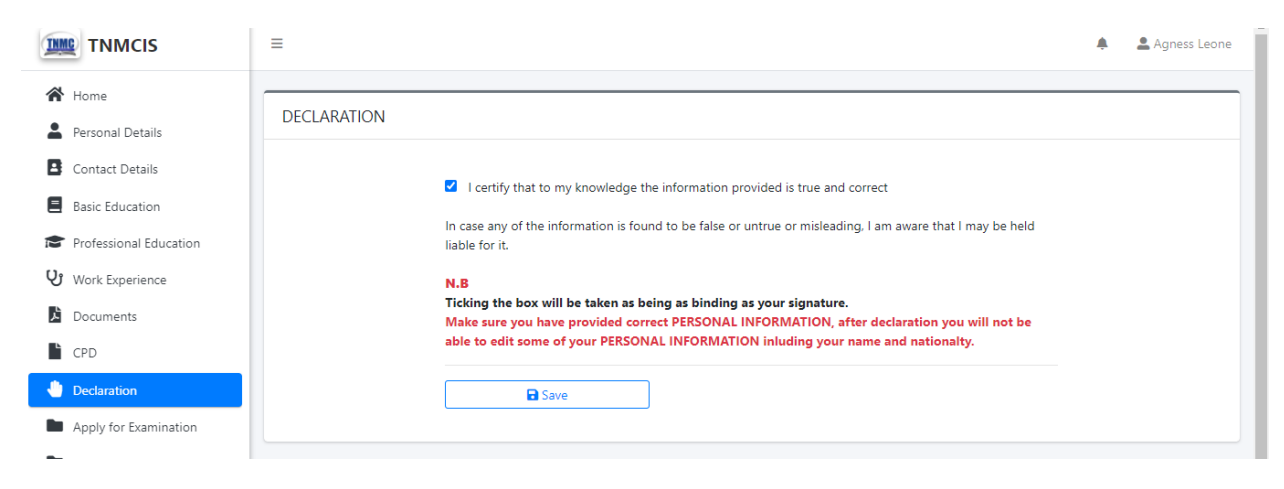

#### UTHIBITISHO UMEHIFADHIWA kama inavyoonekana (Signature Added)

|                        | =                                                                                                    | ÷ | 🚢 Agness Leone |
|------------------------|----------------------------------------------------------------------------------------------------|---|----------------|
| A Home                 | · · · · · · · · · · · · · · · · · · ·                                                                      |   |                |
| Personal Details       | DECLARATION                                                                                                |   |                |
| Contact Details        | Signature Added                                                                                            |   |                |
| Basic Education        |                                                                                                    |   |                |
| Professional Education | I certify that to my knowledge the information provided is true and correct                                |   |                |
| U Work Experience      | In case any of the information is found to be false or untrue or misleading, I am aware that I may be held |   |                |
| Documents              | liable for it.                                                                                             |   |                |
| CPD                    | N.B<br>Ticking the box will be taken as being as binding as your signature.                                |   |                |
| Ueclaration            |                                                                                                    |   |                |
| Analy for Evamination  |                                                                                                    |   |                |

#### **APPLY FOR LICENSURE RENEWAL:**

- 1. Mfumo utakuonyesha taarifa ya Tarehe ya mwisho ya malipo ya leseni yako
- 2. Mfumo utakuuliza baada ya kulipia utapenda leseni yako utumwe wapi? Utachagua kisha Click SAVE AND CONTINUE

| TNMCIS =                  |                                                                                                    |
|---------------------------|----------------------------------------------------------------------------------------------------|
| Home                      |                                                                                                    |
| Personal Details          | APPLICATION FOR NURSING AND MIDWIFERY LICENCE RENEWAL                                                  |
| Contact Details           | Licence Details                                                                                        |
| Basic Education           | Licence Number : 44                                                                                    |
| Professional Education    | Licence Type : RN<br>Date Issued : 31/12/2004                                                          |
| ህ Work Experience         | Expiry Date : 31/12/2006                                                                               |
| Documents                 | NB                                                                                                    |
| CPD                       | Before renewing your licence please make sure that you have updated your current:                      |
| Declaration               | <ol> <li>Level of Nursing and/or Midwifery Education.</li> <li>Contact/Address information.</li> </ol> |
| Apply for Licence Renewal | <ol> <li>Work status/information.</li> <li>Continuing Professional Development(CPD)</li> </ol>         |
| My Applications           |                                                                                                    |
| License Status            | Where do you want your licence to be sent?                                                             |
|                           | ТИМС                                                                                                   |
|                           |                                                                                                    |

BAADA YA KU SAVE UTAPEWA NAMBA YA MALIPO..

#### **ANGALIZO**

- 1. USI GENERATE CONTROL NAMBA KAMA BILL YAKO INACHANGAMOTO.
- 2. CANCEL APPLICATION ILI UTOE TAARIFA ZA BILL YAKO

### MFANO WA BILL NI KAMA IFUATAVYO

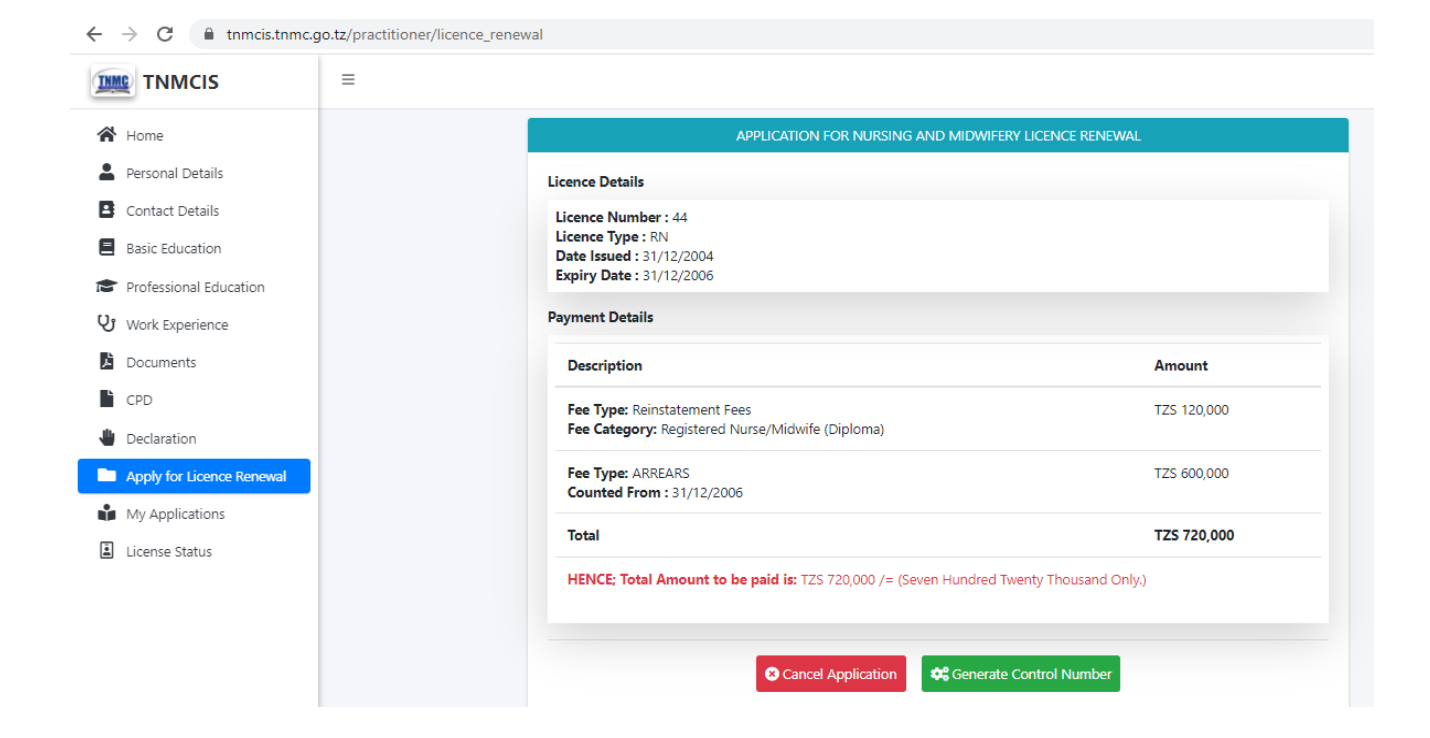

#### BAADA KU KUGENERATE CONTROL NAMBA UTAPATA UJUMBE WENYE NAMBA HIYO KISHA FANYA MALIPO KWA NJIA YA BANK AU MITANDAO YA SIM ZA MKONONI. KWA MALIPO YA SERIKALI.

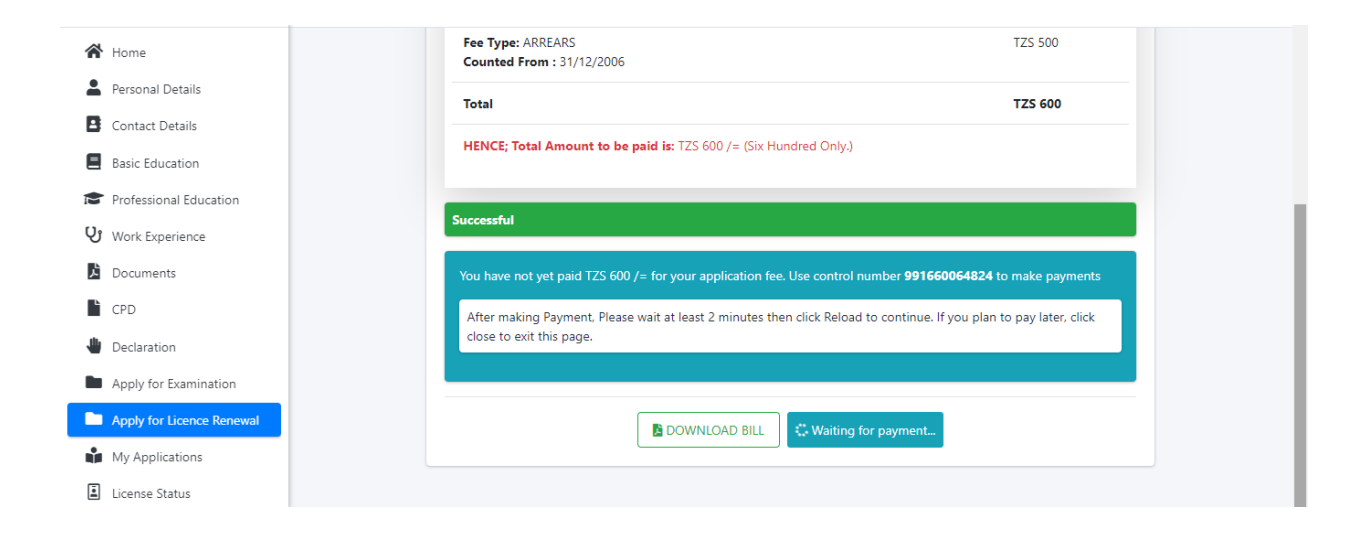

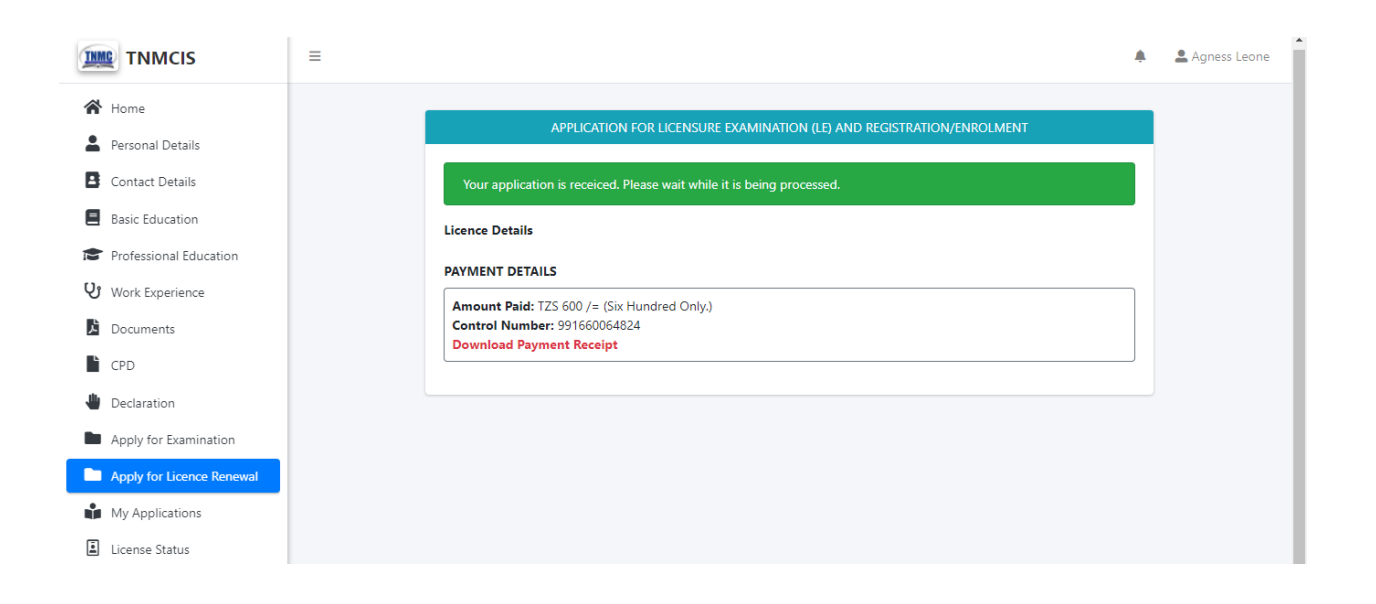

## APPLICATION FOR LICENSURE EXAMINATION (LE) AND REGISTRATION/ENROLMENT

We have received your application. Please wait while it is being processed. You can check the status of your application on My Applications / Home Page section

# SUBIRI UFANYIWE UHAKIKI

#### KWA MSAADA ZAIDI PIGA SIMU.